## 一生通帳 by Moneytree

## <u>STEP1 「Moneytree」アカウントを登録する</u>

アプリのTOP画面から「一生通帳Moneytree」を選択し、Moneytreeのアカウントをお持ちでない方は 「新規登録」ボタンをタップして利用規約を確認し、メールアドレスとパスワード(半角英数字6文 字以上)を入力してアカウントを登録します。

既にアカウントをお持ちの方は同じメールアドレスとパスワードで「ログイン」してください。

| = 卢福島銀行                                                                 | 🙆 ج Moneytree                                     |
|-------------------------------------------------------------------------|---------------------------------------------------|
| 新規口座開設                                                                  | Moneytreeを使うと、普段の生活で使っ<br>たお金を自動的に管理できます。         |
|                                                                         | メールアドレス                                           |
| マイカーローシ フリーローシ カードローシ 取用ローシ<br>() () () () () () () () () () () () () ( | パスワード                                             |
| お思い合わせ SHERROY デント支店 デ SDI開保                                            | <ul> <li>30日間ログインしたままにする</li> <li>ログイン</li> </ul> |
| pring Join Pay                                                          | アカウントをお持ちでない場合 新規登録                               |
| 一生通過<br>by Moneytree Web 残高照会 ホームページ 店舗・ATM                             | バスワードをお忘れの場合                                      |

※メールアドレスとパスワードはログイン時に必要ですので忘れないように管理してください。

※パソコンからログインすることで口座名編集やカテゴリー別残高確認などの機能が利用できます。